## 藥師公會全聯會

## 視訊會議連線說明(電腦/手機)

## 【電腦連線】

- 1. 電腦請用 Chrome 瀏覽器打開以下會議鏈結加入會議:<u>https://ftpa.webex.com/meet/ftpa01</u>
- 不用安裝軟體,打開畫面後,選擇最下方有一個「從您的瀏覽器加入」,輸入您的「真實中文姓 名」以及「電子郵件」後即點選「訪客」身分加入即可,無須註冊。(如瀏覽器有要求麥克風和 視訊裝置權限請點同意)

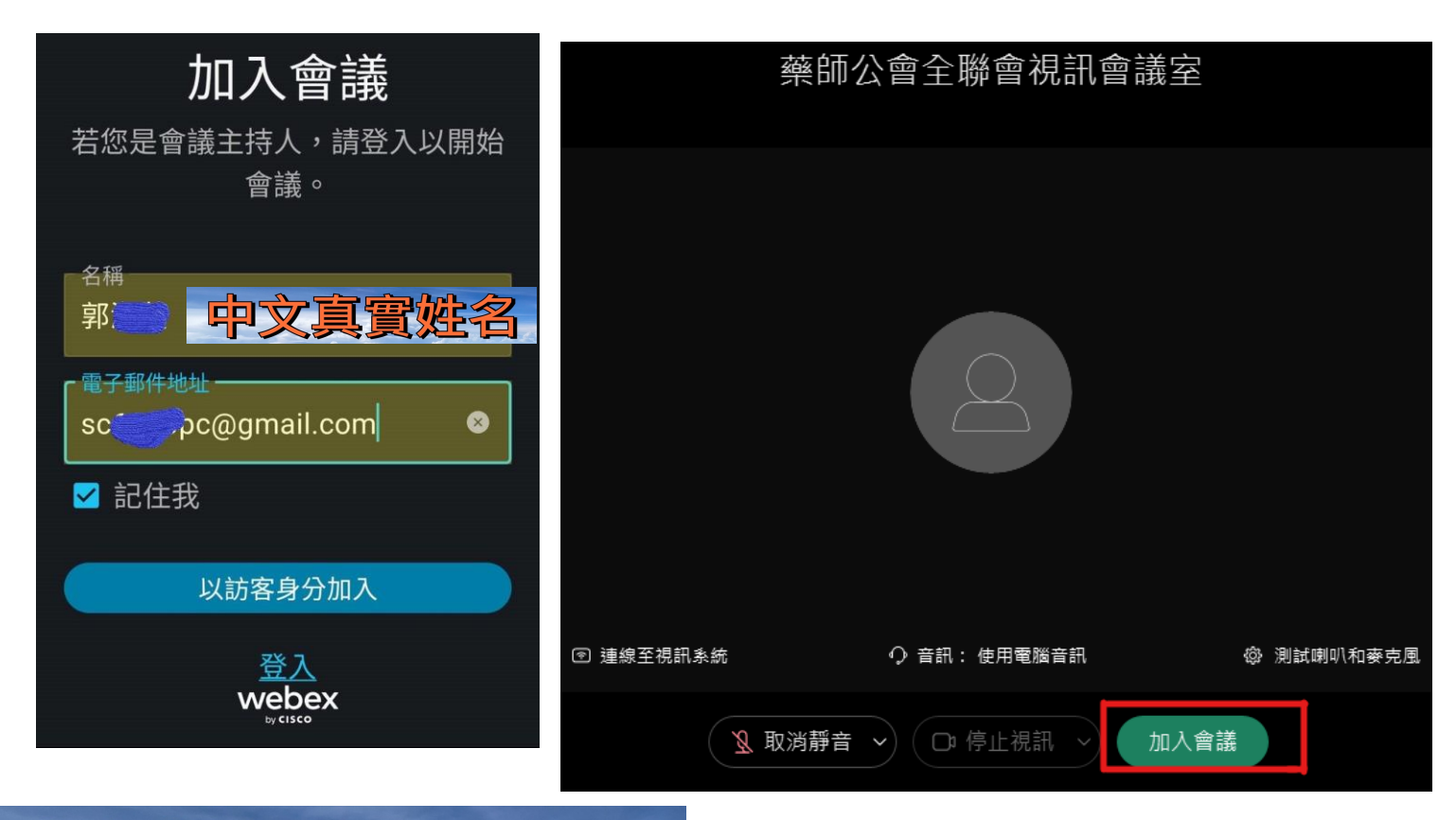

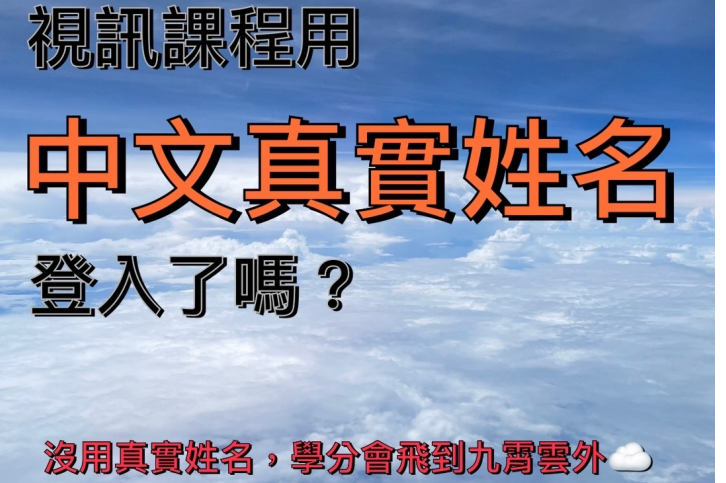

「加入」按鈕旁的 2 個按鈕: <mark>右-停止視訊</mark>:開啟可讓大家看見你的臉。 <mark>左-取消靜音</mark>:如要發言記得點選,如不發 言建議關閉,以免大家聽到你空間的環境音 。 【手機連線】

手機點擊 <u>https://ftpa.webex.com/meet/ftpa01</u>轉跳後,會出現安裝「Cisco Webex Meetings」的訊息,請先安裝完成。

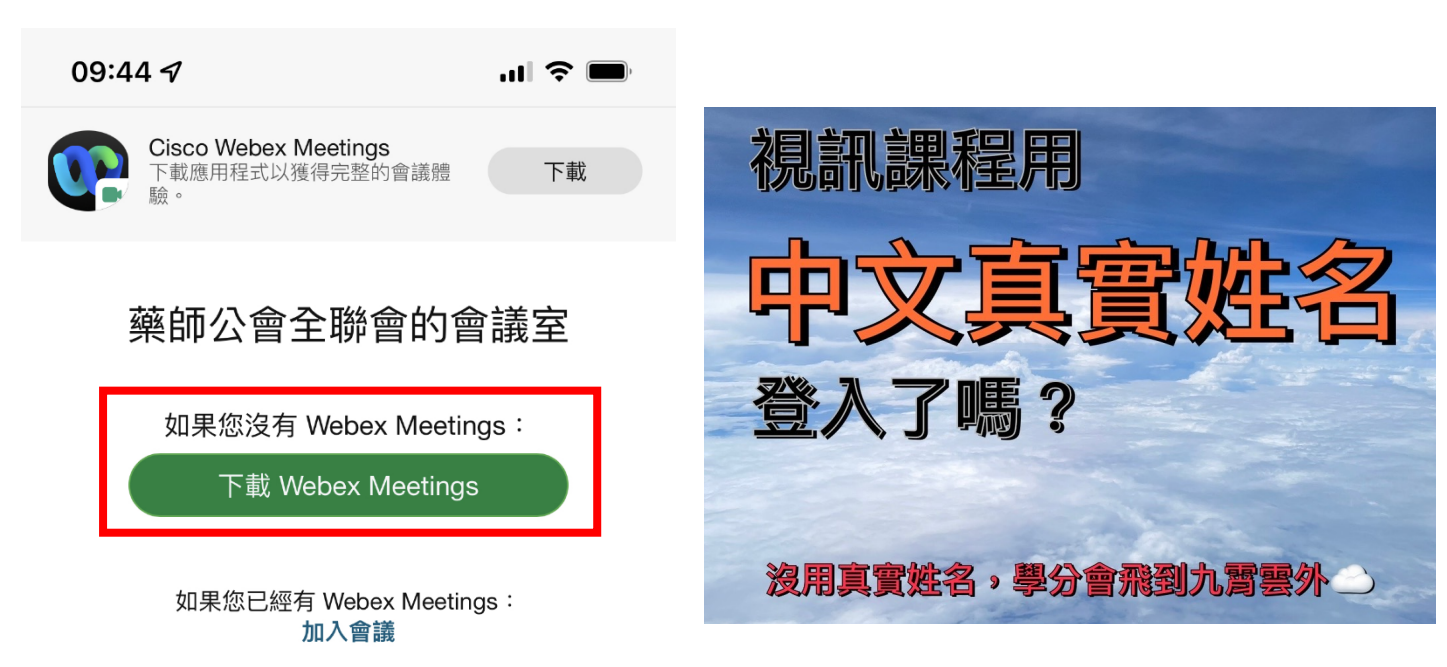

下載並安裝完成後,開啟 app,點選「加入會議」,可鍵入網址或會議號碼(建議直接輸入號碼:)
以及輸入您的「真實中文姓名」以及「電子郵件」,點選右上角「加入」。

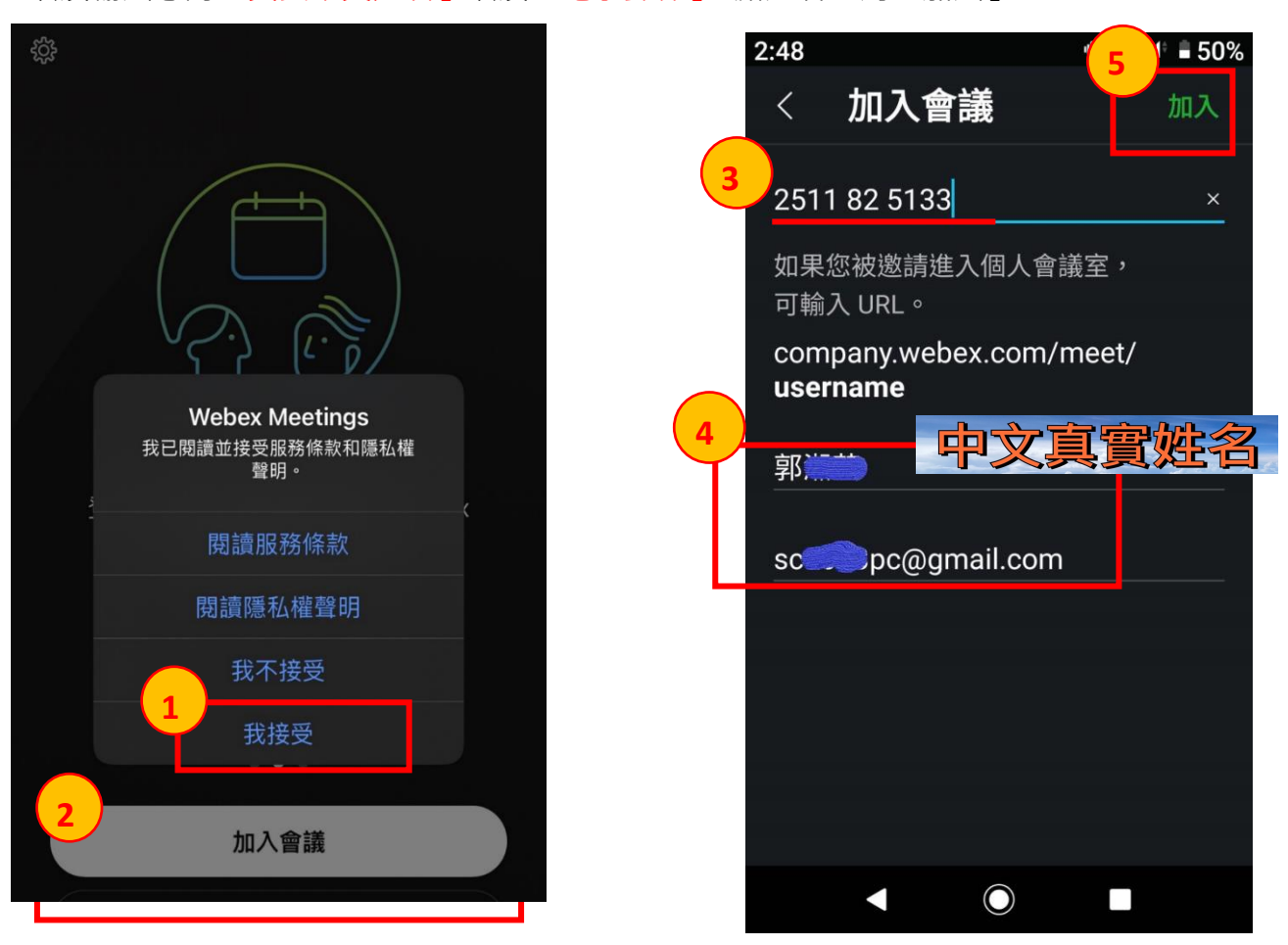

3. 第一次使用,務必允許 webex meet 使用裝置之相機及麥克風。

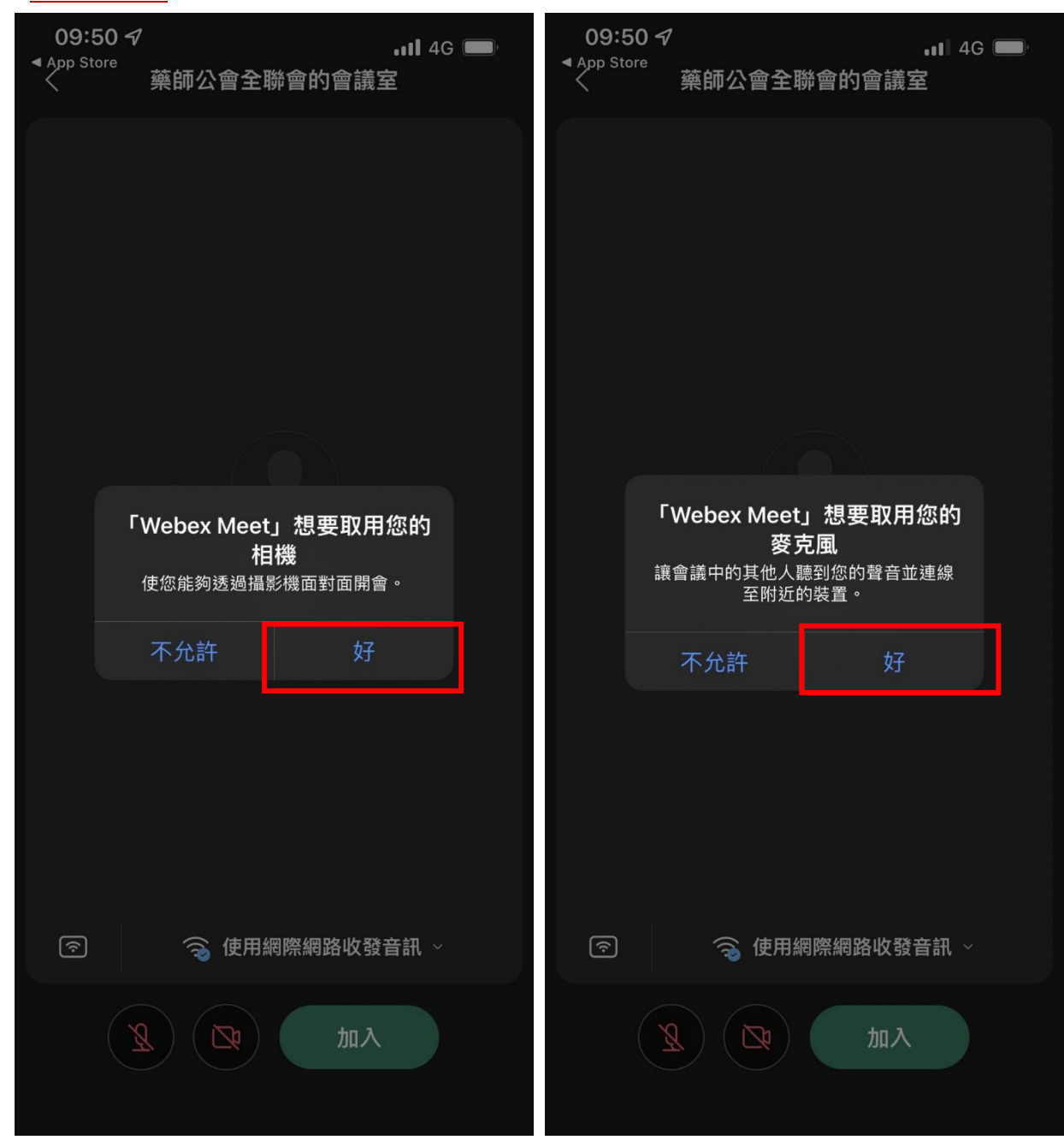

4. 點選「加入」即可等待加入會議室進行會議。

| 09:51 🕫<br>App Store | ↓  46 🔲         |                                                   |
|----------------------|-----------------|---------------------------------------------------|
|                      | · 棄帥公冒主聯冒的冒護主   |                                                   |
|                      |                 |                                                   |
|                      |                 |                                                   |
|                      |                 |                                                   |
|                      |                 |                                                   |
|                      |                 |                                                   |
|                      |                 |                                                   |
|                      |                 |                                                   |
|                      |                 |                                                   |
|                      |                 |                                                   |
|                      |                 |                                                   |
|                      |                 |                                                   |
|                      |                 | 「加入」按鈕旁的2個按鈕:                                     |
|                      |                 | <b>右-攝像頭</b> :開啟可讓大家看見你的臉。                        |
| <b>?</b>             | 🥱 使用網際網路收發音訊 -> | <b>左-麥克風</b> :如要發言記得點選,如不發言<br>為美國盟,以会士字聴到你空間的環境文 |
|                      | Aut 10          | 建 → 建 → 展 → 以 元 入 家 認 判 你 空 尚 的 壞 境 首 。           |
|                      |                 |                                                   |

【注意事項】

- 如需長時間使用,建議使用桌上型電腦或筆電,以免手機過熱當機、或臨時電話接聽而退出會議 室。
- 2. 會議室可用手動輸入會議室號碼加入: 2511 182 5133
- 3. 於一開始填寫之姓名為進入會議室後顯示之名稱,務必填寫可清楚辦識您身份的名字或文字。